OXFORD

# Welcome to your **Classroom Presentation Tool**

HARD TO BELIEVE? BU

Want a full video tutorial? Visit **oxelt.gl/CPThelp** or search for '**Classroom Presentation Tool**' on YouTube

# What is the Classroom Presentation Tool?

The Classroom Presentation Tool is an exciting resource accessed on Oxford Learner's Bookshelf. You can download Classroom Presentation Tool onto your computer or tablet, enabling you to show your course content on screen during lessons.

This is supported by easy-to-use digital features, including audio and video, and annotation tools, helping you to deliver smooth lessons time after time.

Classroom Presentation Tool encourages whole class participation. The content helps you create an inclusive learning environment in which every student feels empowered to get involved. Classroom Presentation Tool functionality differs across courses. Contact your local OUP office for more information.

Easily access the full range of audio and video, removing the need to move between multiple resources during lessons and saving you time. You can also speed up or slow down the audio to tailor lessons to your students' listening levels, and record students speaking to work on their pronunciation skills.

Available online and offline, the Classroom Presentation Tool makes lesson planning and teaching easier than ever before. Classroom Presentation Tool is compatible with a range of devices, and synchronises work between devices to allow you to prepare for lessons outside the classroom. Purchase your access code to get started!

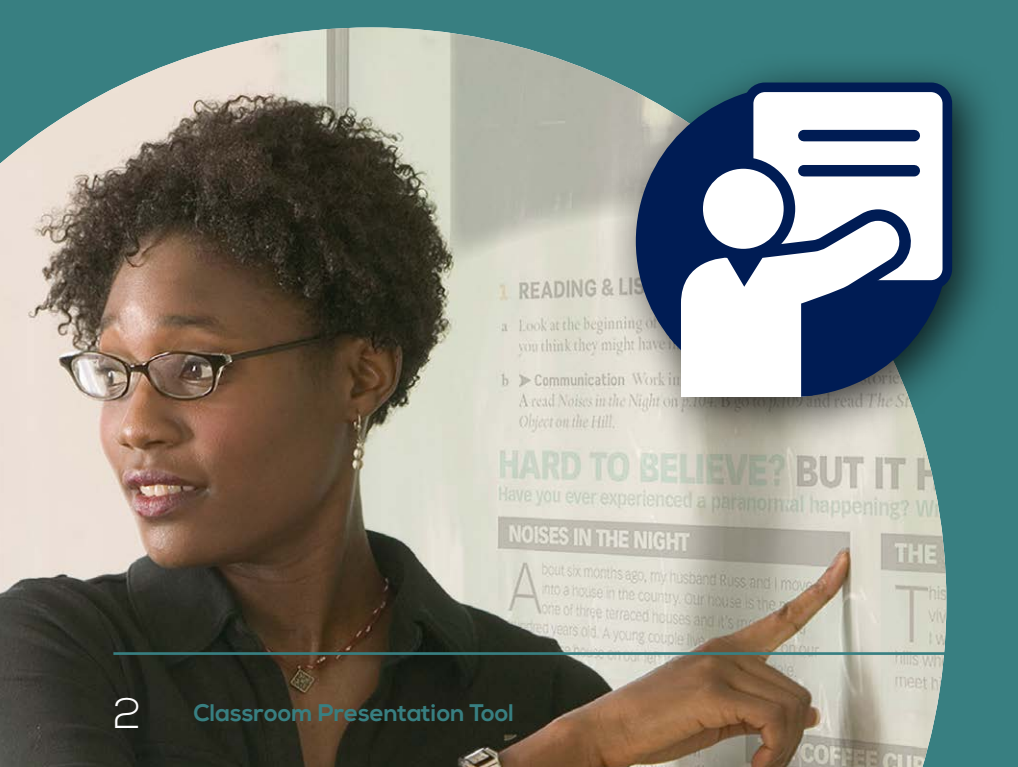

# **Getting started** What you need before you begin

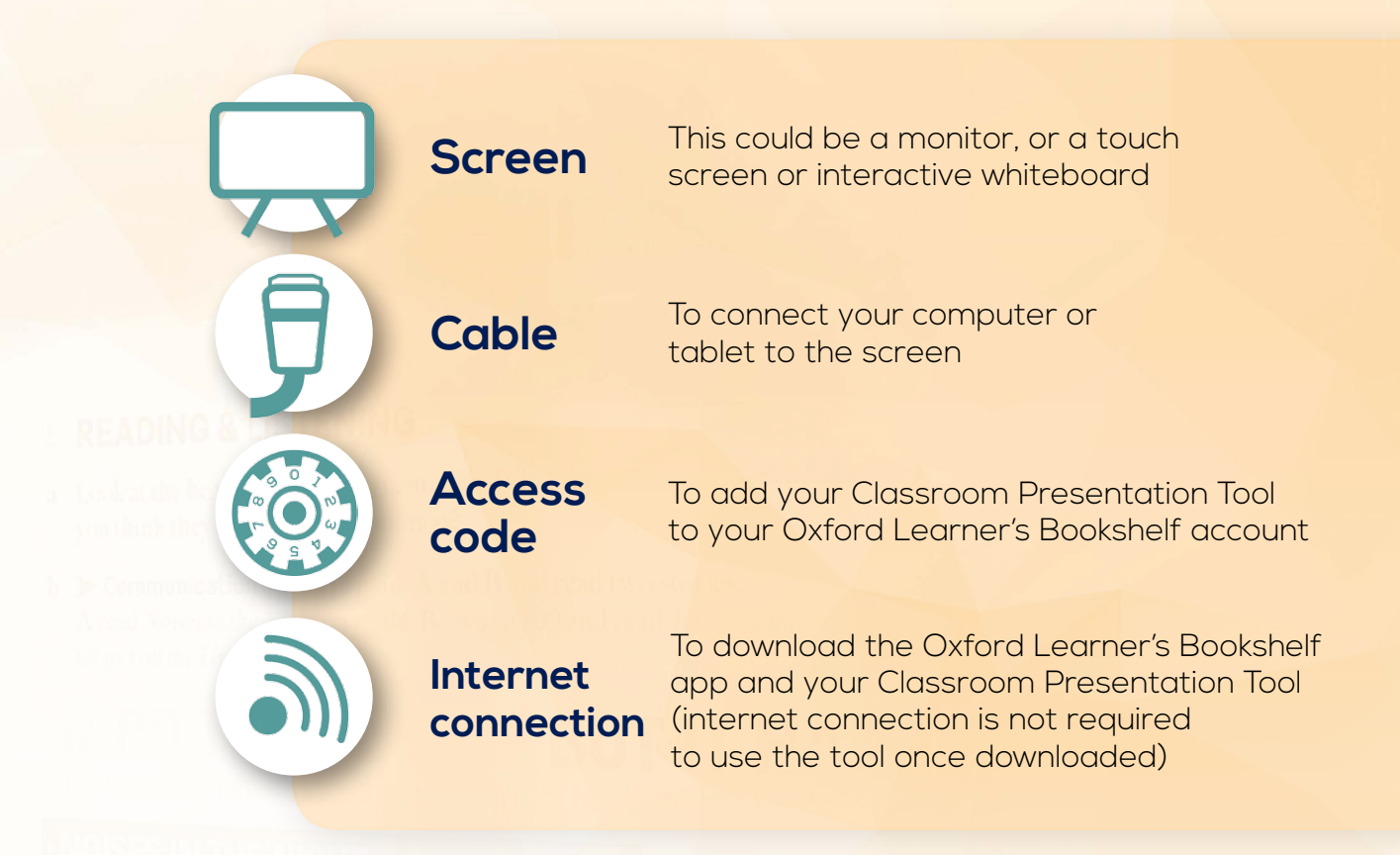

# How to download and install Oxford Learner's Bookshelf

#### To download the app for Windows, Mac and Linux: Go to **www.oxfordlearnersbookshelf.com** and click 'Download the app'.

If you're using an iPad or Android tablet, search for Oxford Learner's Bookshelf on the Apple App Store or Google Play Store.

You can access your Classroom Presentation Tool online on a computer, on desktop apps for Windows, Mac and Linux, or on an iPad or Android tablet.

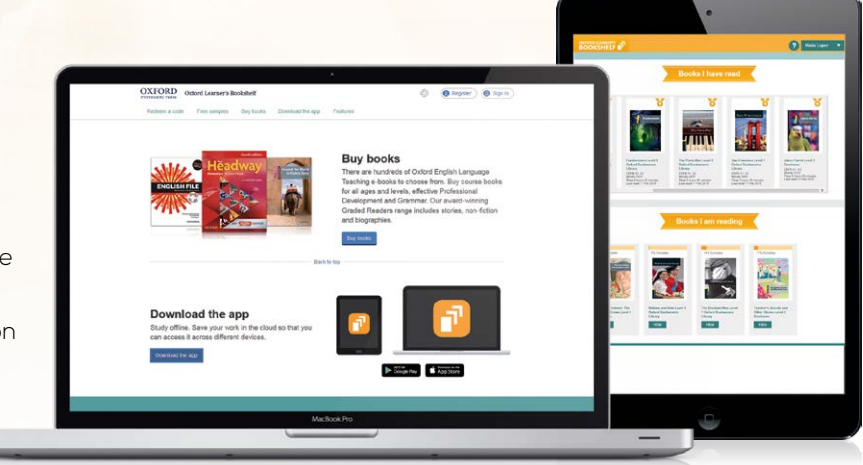

# How to register and sign in to **Oxford Learner's Bookshelf**

#### **Create your Oxford ID**

On Oxford Learner's Bookshelf, click Register in the top right corner of the screen.

Enter your details. Your username must be a valid email address.

Tick the box to agree to the Terms and Conditions.

Click 'Register'.

# Did you know?

If you already have an Oxford Teachers' Club, Oxford Learn, or Oxford Learner's Dictionaries account you can sign in with the same account using your Oxford ID.

|                                                                                                    | a range of                 | Tools of device |
|----------------------------------------------------------------------------------------------------|----------------------------|-----------------|
|                                                                                                    | "iciualing ta              | blets a         |
| NYFORD My Account                                                                                                    | e compu                    | ters            |
| legister                                                                                                    |                            |                 |
| reate your Oxford ID and sign in                                                                                                    |                            |                 |
| My details                                                                                                    | Help and Support           |                 |
| First name:                                                                                                    | Already have an Oxford ID2 |                 |
| Enter your first name                                                                                                    | Aiready nave an Oxford ID: |                 |
| Last name:                                                                                                    | Simila                     |                 |
| Enter your last name                                                                                                    |                            |                 |
| Username:                                                                                                    |                            |                 |
| Enter your email address                                                                                                    |                            |                 |
| Don't have an email address? Speak to your teacher who will be able to set up an Oxford ID for you.                                                                                                    |                            |                 |
| Password:                                                                                                    |                            |                 |
| Enter a password for your account                                                                                                    |                            |                 |
| Your password must be a minimum of 6 characters and include at least one lower case letter and one<br>upper case letter, with no spaces.                                                                                                    |                            |                 |
| Confirm password:                                                                                                    |                            |                 |
| Letter your password again                                                                                                    |                            |                 |
| Terms and Conditions agree to the terms and conditions and, if I am 16 or under, I have obtained permission to agree from a parent or ebardian.                                                                                              |                            |                 |
| Our privacy policy sets out how Oxford University Press handles your personal information, and your<br>rights to object to your personal information being used for marketing to you or being processed as<br>part of our values activities. |                            |                 |
| Crisite my account                                                                                                    |                            |                 |
|                                                                                                    |                            |                 |

You can use Classroom

#### How to use your access code

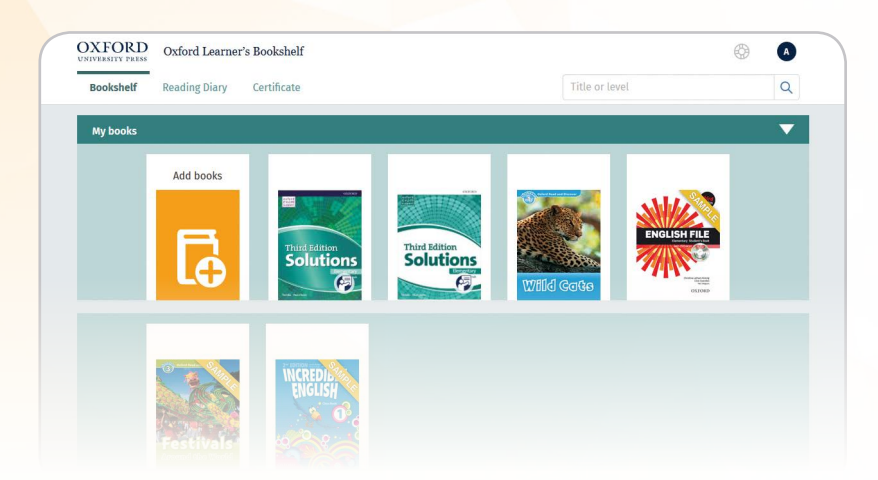

#### Choose Add books under My books.

Enter your 12-digit access code and choose Add.

Your books will be added to the Bookshelf.

Click the open book icon to start using it.

If you are using the Desktop or tablet apps, click **download** on the Classroom Presentation Tool.

# Using the tools

# How to watch video

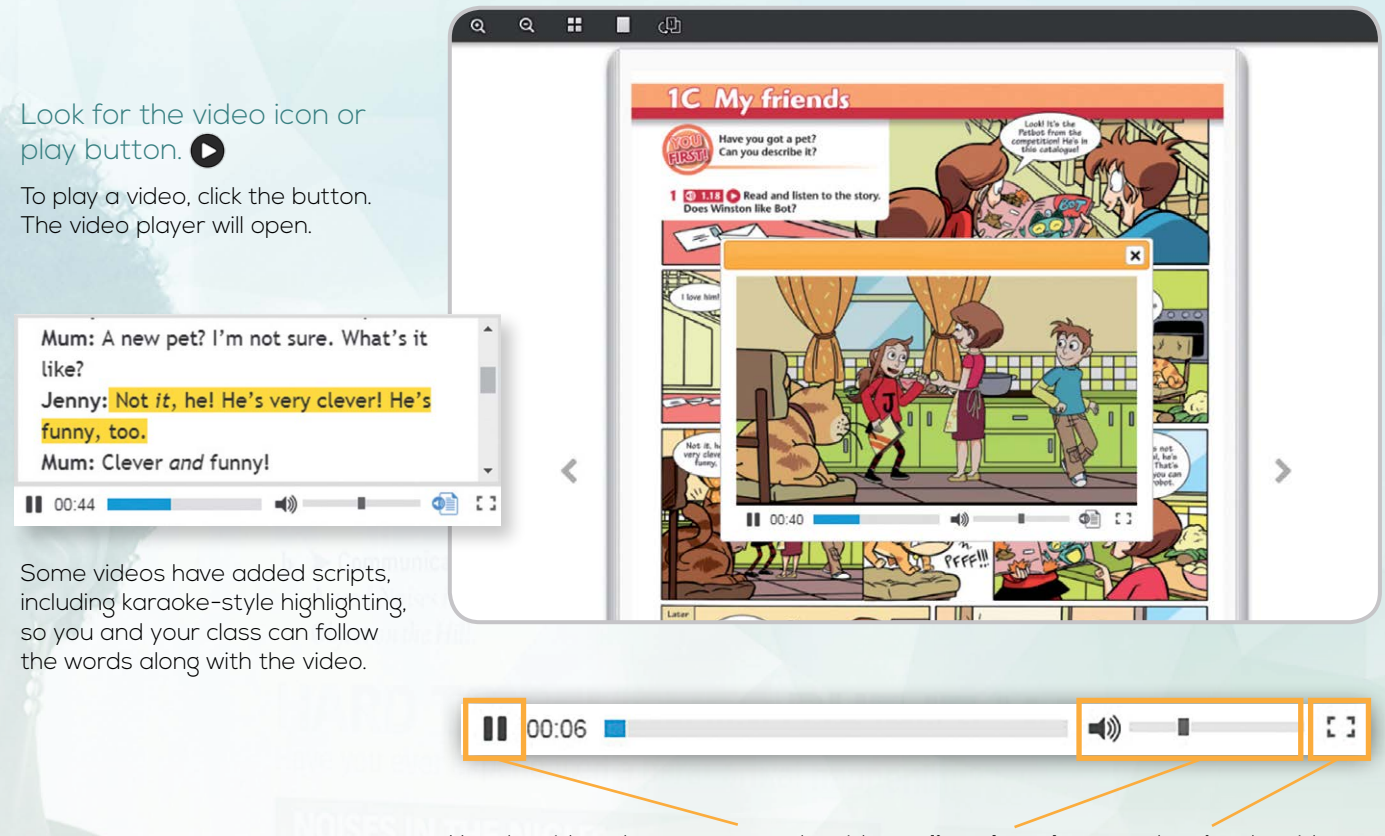

#### Use the video player to **pause** the video, **adjust the volume**, and **resize** the video.

# How to play and record audio

## Listening exercises have an audio icon 🜒

These allow you to **listen** to the book audio, **record** your own, and **compare** to the original.

To listen, click the audio icon. The audio player will open.

To close the audio player, click the cross in the top right corner of the player.

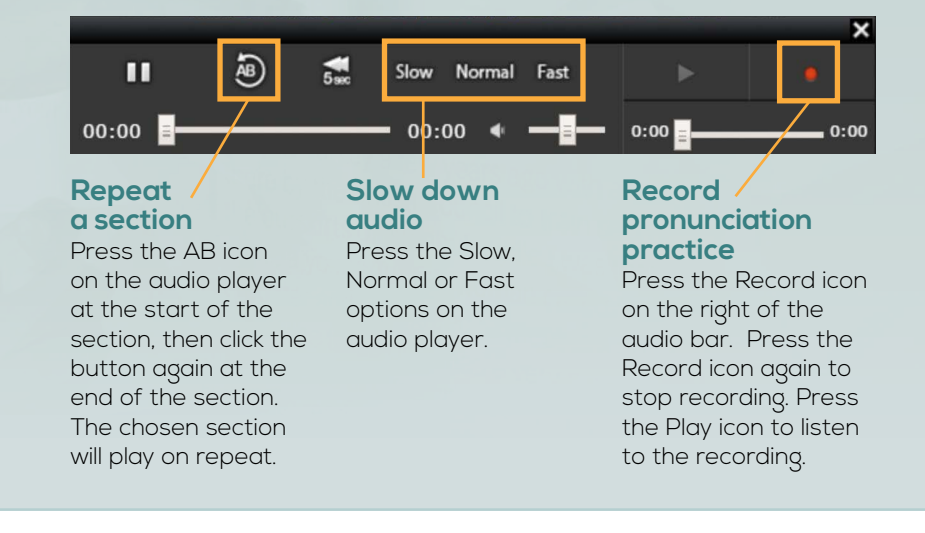

### How to check and mark answers\*

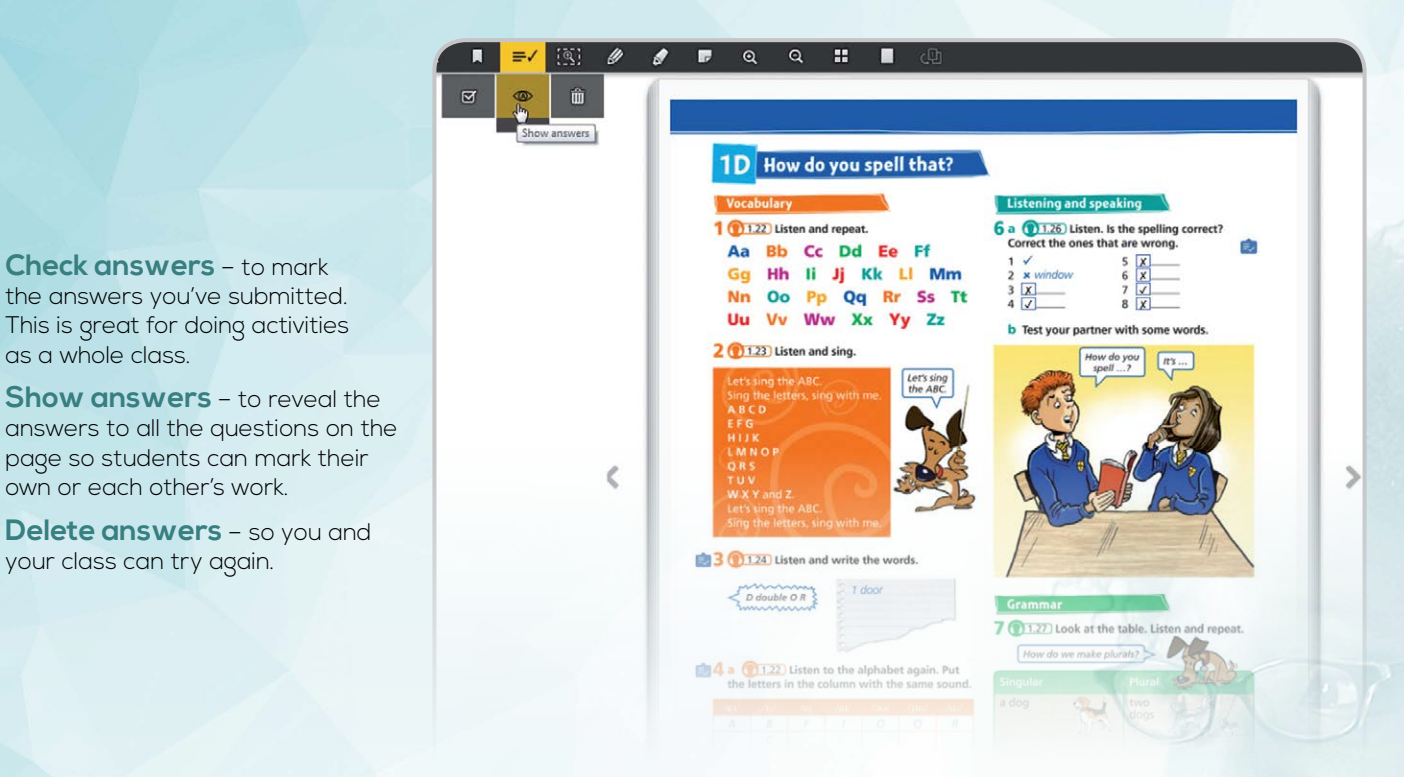

## How to use the toolbar and menu

#### Move toolbar

as a whole class.

own or each other's work.

your class can try again.

The toolbar can be set to the top, bottom, left, or right.

To move the toolbar, click the Move toolbar icon, then click the option you want to use.

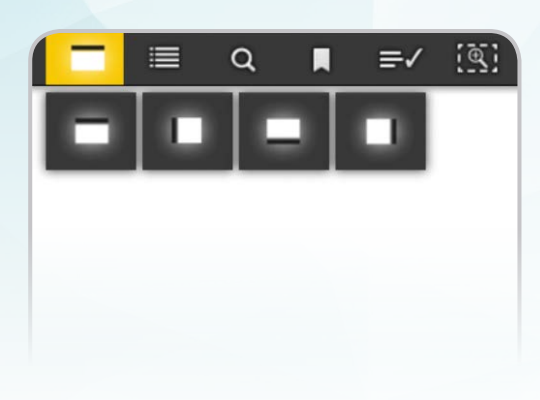

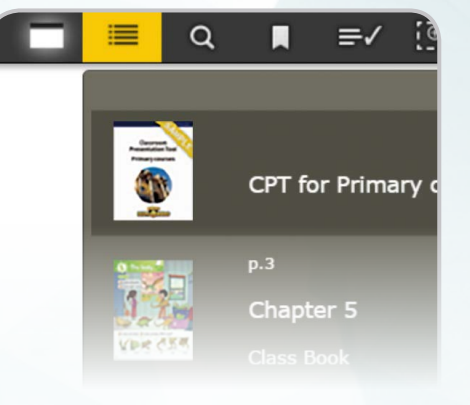

#### Menu

To go to a chapter or unit of the book, click the Menu icon, scroll to the chapter or unit and touch the page.

## How to use the pen and highlighter tools

#### Click the Pens icon, then choose the colour you want from the options.

You can make the size of the pen bigger (+) or smaller (-) using the icons on the left. The dot in the middle of these options shows the current pen size.

When you have chosen your pen, click and drag your mouse to draw or highlight.

You can delete pen marks

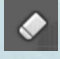

m

using the eraser or by using the

delete all icon

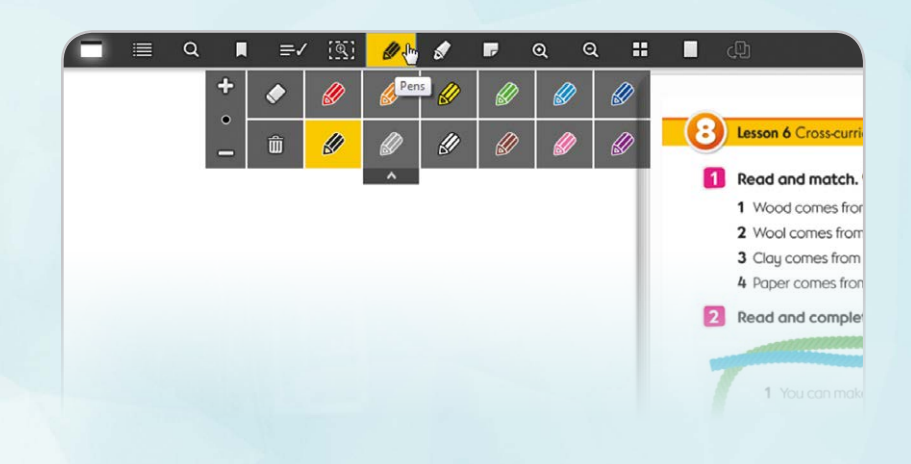

#### How to focus and zoom in and out

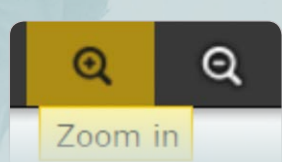

8

#### You can zoom in and out in different ways:

Using the toolbar, click the **Zoom in** or **Zoom out** icon.

Double click on the page.

Pinch with two fingers if you have a trackpad.

2 a Look at the table and say who the sentences are about.

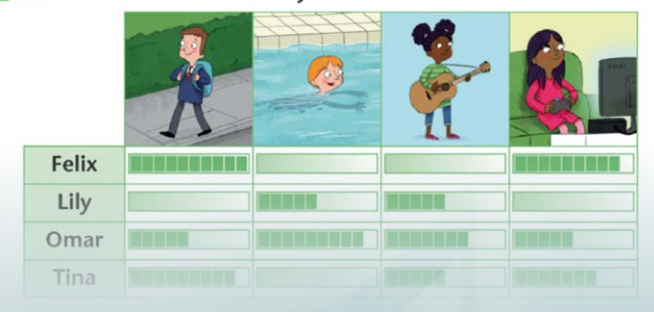

# Focus

#### Focus

With Focus, you can view an exercise in full screen to answer the questions more easily. When an exercise is expanded, you will have access to the Marking options\* at the top of the window.

To close an expanded exercise, click the cross in the right corner of the exercise window.

## How to add notes and web links

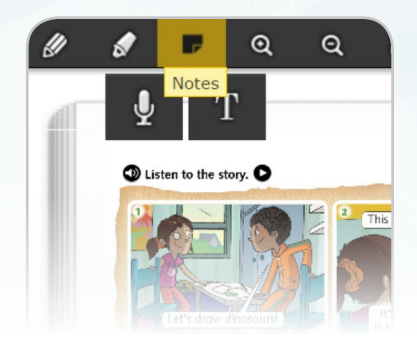

#### Audio notes, text notes, and web links.

Click the notes icon and choose an audio or text note. You can then record your audio note using the record button or type out your text note. If your text notes contain a www... web address then it will link to that page.

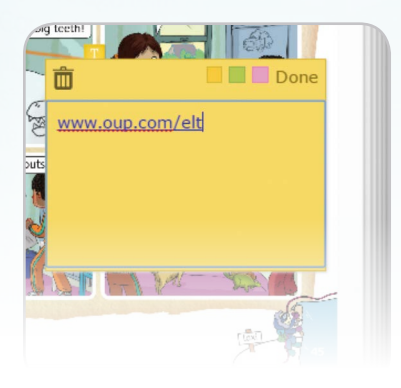

\* Not available for all Classroom Presentation Tools

# How to change the page view

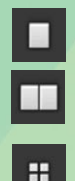

**One-or two-page view** To choose your page view, click the Page View icon and then click One or Two page.

All: Shows all pages of the book.

**Bookmarks:** Shows only the pages you have bookmarked.

Notes: Shows only the pages you have added notes to.

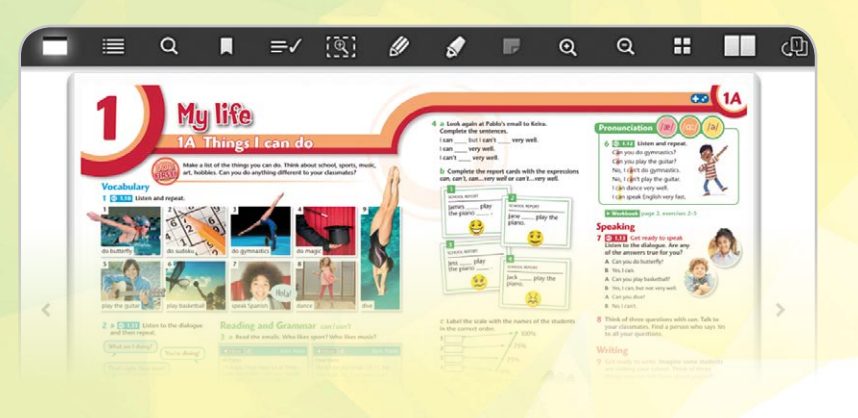

ழ

### How to switch between Classroom Presentation Tools

Some courses have Classroom Presentation Tools for both the Student's Book and Workbook. If you use both books, you can switch quickly between them to related pages or extra exercises.

There are two ways to switch books\*:

**From the toolbar** - The Switch Books icon will be active when there are related pages in your second book. Click the icon to switch to the relevant page of your second book. Click the icon again to go back.

On page links - There are also interactive links on relevant pages of each book. Click the link to switch between books.

#### ର୍ ସ୍ 👪

- d scaring people.
- e Sue.
- f watching people run
- away from him.

#### to the expressions in **bold** in e icon twice.

Switch books hey She Workbook page 5, exercise

#### Listening

8 a How many words for jobs in one minute?

# How to search and bookmark a page

3

#### Search

You can search for a word in the book, in your notes, or in built-in Oxford dictionaries.

The search tool uses the Oxford Learner's Dictionary, Wordpower Dictionary and Oxford Essential Dictionary definitions with pronunciation guidance, for the level of the e-Book you are viewing.

| house                                                                                                    |                         |                                                                                 |
|----------------------------------------------------------------------------------------------------|-------------------------|---------------------------------------------------------------------------------|
| Book                                                                                                    | Note                    | Dictionary                                                                      |
|                                                                                                    | Oxford Essential Dictic | onary                                                                           |
| 40                                                                                                    |                         | Other results                                                                   |
| /haus/ BrE 🗐 Br<br>/'hauziz/)                                                                            | E ◄ (plural houses)     | Other results<br>guest house noun<br>opera house noun                           |
| <pre>/haus/ BrE  Br<br/>/'hauziz/)<br/>1 a building where<br/>lives</pre>                                | a person or a family    | Other results<br>guest house noun<br>opera house noun<br>terraced house         |
| <pre>/haus/ BrE ③ Br<br/>/'hauziz/)<br/>1 a building where<br/>lives<br/>• How many roo<br/>house?</pre> | a person or a family    | Other results<br>guest house noun<br>opera house noun<br>terraced house<br>noun |

#### Bookmark

Press the bookmark icon followed by the yellow ribbon to bookmark a page.

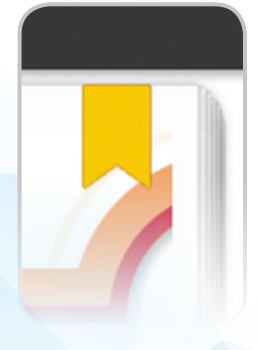

\* Not available for all Classroom Presentation Tools

For more information, contact your local Educational Consultant: **www.oup.com/elt/contact** 

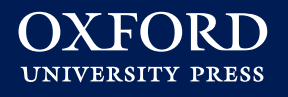